## Configuratie van Statische IP-adresinstellingen (Internet Protocol) op een Cisco IP-telefoon 7800 of 8800 Series multiplatform telefoon

### Doel

Standaard wordt een Cisco IP-telefoon 7800 of 8800 Series multiplatform telefoon aan zijn IP-adres toegewezen via Dynamic Host Configuration Protocol (DHCP). Het netwerkapparaat dat de telefoon beheert kiest het IP adres dat de IP telefoon zal gebruiken. Dezelfde IP-telefoon kan al dan niet een ander IP-adres hebben telkens wanneer het wordt aangesloten op het netwerk. Om een IP-telefoon hetzelfde IP-adres te geven telkens wanneer deze met het netwerk verbonden is, kan DHCP worden uitgeschakeld en kan een IP-telefoon handmatig een statisch IP-adres worden toegewezen. Met één enkel IP-adres is de configuratie gemakkelijker omdat het één bekend IP aanbiedt om toegang te krijgen tot het IP, terwijl een dynamisch IP het moeilijker maakt om de IP te vinden en te verkrijgen om de telefoon te configureren.

Het statische IP-adres van de Cisco IP-telefoon 7800 of 8800 Series multiplatform telefoon kan handmatig worden ingesteld via het webgebaseerde hulpprogramma of de grafische gebruikersinterface (GUI). U moet het IP-adres, het subnetmasker, de DNS-server (Domain Name System) en de standaardinstellingen van de router handmatig op de telefoon configureren.

Dit artikel bevat instructies over de manier waarop u het statische IP-adres van de Cisco IPtelefoon 7800 of 8800 Series multiplatform telefoon kunt configureren via de GUI of het webgebaseerde hulpprogramma.

#### Toepasselijke apparaten

- 7800 Series switches
- 8800 Series-switches

#### Softwareversie

• 11.0

#### Configureer de statische IP-adresinstellingen van de IPtelefoon

# Het statische IP-adres configureren via het op internet gebaseerde hulpprogramma

In dit scenario wordt de Cisco IP-telefoon 8861 multiplatform telefoon ingesteld zonder de beschikbaarheid van een DHCP-server. Volg de onderstaande stappen om een statisch IP-adres te configureren via het webgebaseerde hulpprogramma van de IP-telefoon:

Stap 1. Toegang tot het webgebaseerde hulpprogramma van uw IP-telefoon en log

vervolgens in als beheerder.

Opmerking: Klik <u>hier</u> voor informatie over de manier waarop u het wachtwoord wilt configureren op uw 7800 of 8800 Series multiplatform telefoon.

| Cisco IP Phone for 3rd Party Call Control |                   |                            |          |  |
|-------------------------------------------|-------------------|----------------------------|----------|--|
| CISCO                                     | Username<br>Admin |                            |          |  |
|                                           | Password          |                            |          |  |
|                                           | Login             |                            |          |  |
|                                           | ©2000-2017 Cisc   | o Systems, Inc. All Rights | Reserved |  |

Stap 2. Klik op Voice > System.

| •    <br>C |       |              | Cisco IF<br>CP- | 9 Phone fi<br>8861 | or 3rd Pa<br>L <b>-3P</b> ( | rty Call Co |
|------------|-------|--------------|-----------------|--------------------|-----------------------------|-------------|
| Info       | Voice | Call History | Personal D      | irectory           |                             |             |
| System     | Ext 1 | Ext 2        | Ext 3           | Ext 4              | Ext 5                       | Ext 6       |

Stap 3. Kies in het gebied IPv4-instellingen de optie Statische IP in de vervolgkeuzelijst Type verbinding.

| IPv4 Settings    |             |  |  |  |
|------------------|-------------|--|--|--|
| Connection Type: | Static IP 👻 |  |  |  |
| Static IP:       | DHCP        |  |  |  |
| Gateway:         | Static IP   |  |  |  |

Stap 4. Voer het IP-adres van de IP-telefoon in het veld *Statische IP in*.

| IPv4 Settings    |                 |  |  |  |
|------------------|-----------------|--|--|--|
| Connection Type: | Static IP 👻     |  |  |  |
| Static IP:       | 192.168.100.116 |  |  |  |

Opmerking: In dit voorbeeld wordt 192.168.100.116 gebruikt.

Stap 5. Voer het adres van de gateway in het veld Gateway in.

| IPv4 Settings    |                 |  |  |  |
|------------------|-----------------|--|--|--|
| Connection Type: | Static IP 👻     |  |  |  |
| Static IP:       | 192.168.100.116 |  |  |  |
| Gateway:         | 192.168.100.1   |  |  |  |

Opmerking: In dit voorbeeld wordt 192.168.100.1 gebruikt.

Stap 6. Voer het subnetmasker in het veld NetMash in.

| IPv4 Settings    |                 |              |               |  |
|------------------|-----------------|--------------|---------------|--|
| Connection Type: | Static IP 👻     |              |               |  |
| Static IP:       | 192.168.100.116 | NetMask:     | 255.255.255.0 |  |
| Gateway:         | 192.168.100.1   | Primary DNS: |               |  |

Opmerking: In dit voorbeeld wordt 255.255.255.0 gebruikt.

Stap 7. Voer het primaire DNS-adres in het veld Primaire DNS.

| IPv4 Settings    |                 |              |               |  |
|------------------|-----------------|--------------|---------------|--|
| Connection Type: | Static IP 👻     |              |               |  |
| Static IP:       | 192.168.100.116 | NetMask:     | 255.255.255.0 |  |
| Gateway:         | 192.168.100.1   | Primary DNS: | 192.168.100.1 |  |
| Secondary DNS:   |                 | ]            |               |  |

Opmerking: In dit voorbeeld wordt 192.168.100.1 gebruikt.

Stap 8. (Optioneel) Voer het secundaire DNS-adres in het veld *Secundaire DNS*. In dit scenario wordt de Secundaire DNS leeg gelaten.

Stap 9. Klik op Alle wijzigingen indienen.

| Info Voice C           | all History Personal D | irectory       |          |               |       |
|------------------------|------------------------|----------------|----------|---------------|-------|
| ✓ System Ext 1         | Ext 2 Ext              | 3 Ext 4        | Ext 5    | Ext 6         | E 🕨 🔻 |
| System Configuration   |                        |                |          |               |       |
| User Password:         |                        |                |          |               |       |
| IPv4 Settings          |                        |                |          |               |       |
| Connection Type:       | Static IP 👻            |                |          |               |       |
| Static IP:             | 192.168.100.116        |                | NetMask: | 255.255.255.0 |       |
| Gateway:               | 192.168.100.1          | Prim           | ary DNS: | 192.168.100.1 |       |
| Secondary DNS:         |                        |                |          |               |       |
| Optional Network Confi | guration               |                |          |               |       |
| Host Name:             |                        |                | Domain:  |               |       |
|                        |                        |                |          |               |       |
|                        | Undo All Changes       | Submit All Cha | anges    |               |       |

De telefoon zal de configuratie instellingen toepassen en u zal na de update opnieuw naar de webgebaseerde Nutspagina worden gericht.

Phone is updating configuration. Unit may reset. You will be redirected to configuration page in 30 seconds. If you are not redirected automatically, you can click here to return to the configuration page.

Stap 10. (Optioneel) Om te controleren of de ingestelde instellingen zijn toegepast, logt u in op het webgebaseerde hulpprogramma van uw IP-telefoon en kiest u **Info > Status**. Het IPv4-informatiegebied moet de bijgewerkte configuratie-instellingen weergeven.

| C | Info       | Voice         | Call History  | Personal Directory |                  |               |
|---|------------|---------------|---------------|--------------------|------------------|---------------|
| 1 | Status     | Debug Infe    | o Network S   | tatistics          |                  |               |
|   | IPv4 Infor | mation        |               |                    |                  |               |
|   |            | IP Stat       | tus: OK       |                    | Connection Type: | Static IP     |
|   |            | Current       | IP: 192.168.1 | 00.116             | Current Netmask: | 255.255.255.0 |
|   | (          | Current Gatew | ay: 192.168.1 | 00.1               | Primary DNS:     | 192.168.100.1 |
|   |            | Secondary DN  | NS:           |                    |                  |               |

U hebt nu met succes de statische IP-adresinstellingen op uw Cisco IP-telefoon ingesteld via het webgebaseerde hulpprogramma.

#### Het statische IP-adres configureren met behulp van de GUI

Stap 1. Druk op de knop Instellingen op uw IP-telefoon.

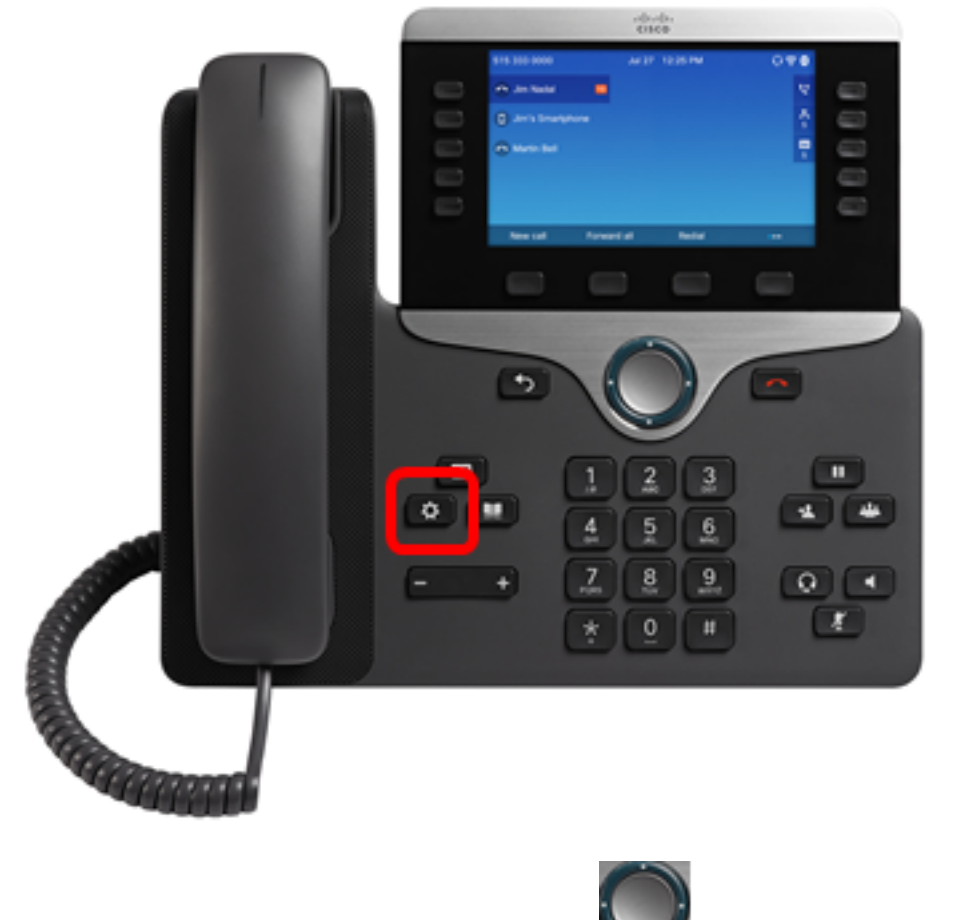

Stap 2. Kies Netwerkconfiguratie met de Mknop voor cirkelnavigatie.

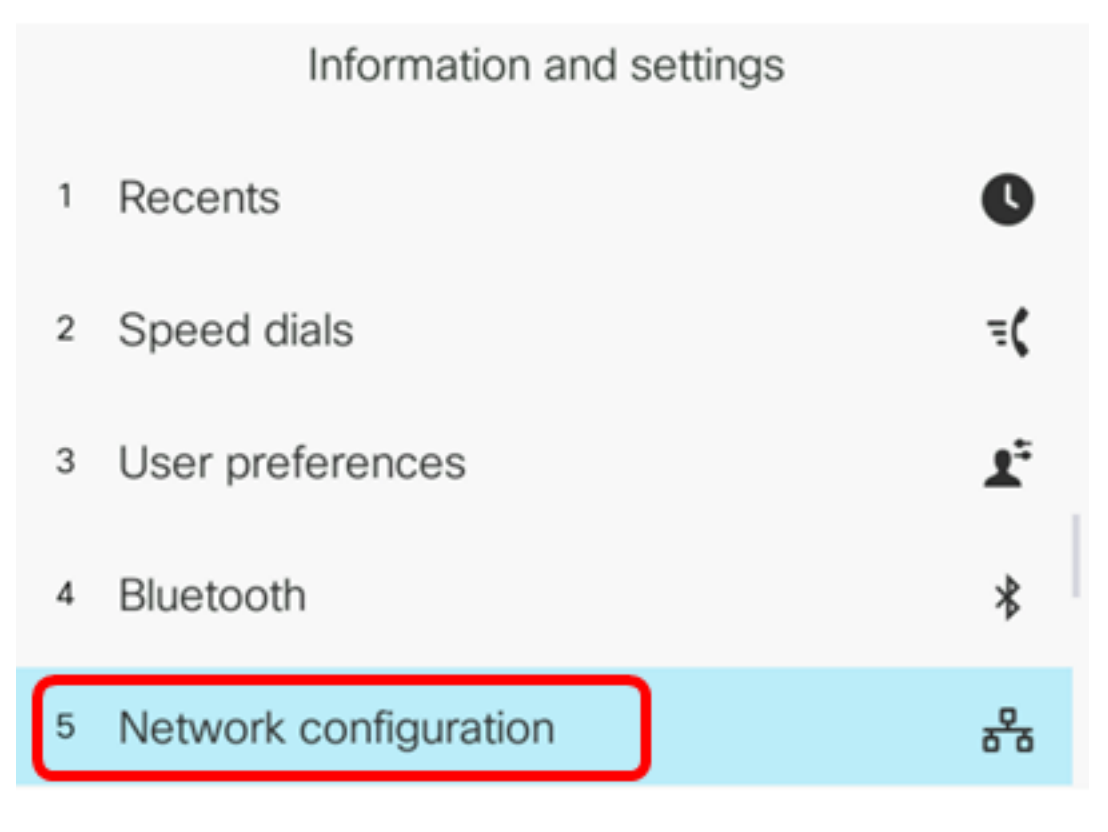

Stap 3. Kies IPv4-adresinstellingen.

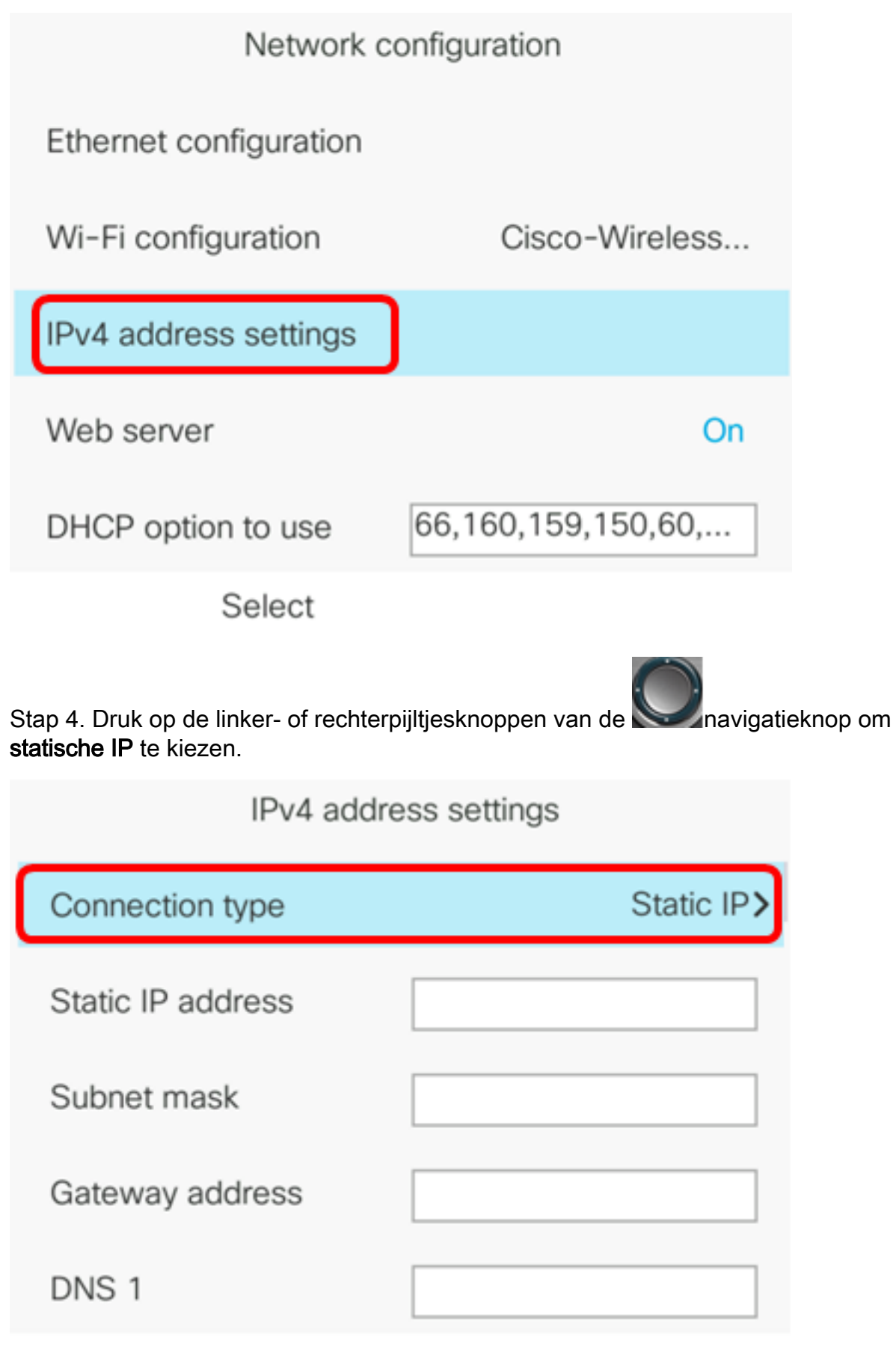

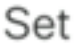

Stap 5. Voer het IP-adres van de IP-telefoon in het veld Statische IP-adressen in.

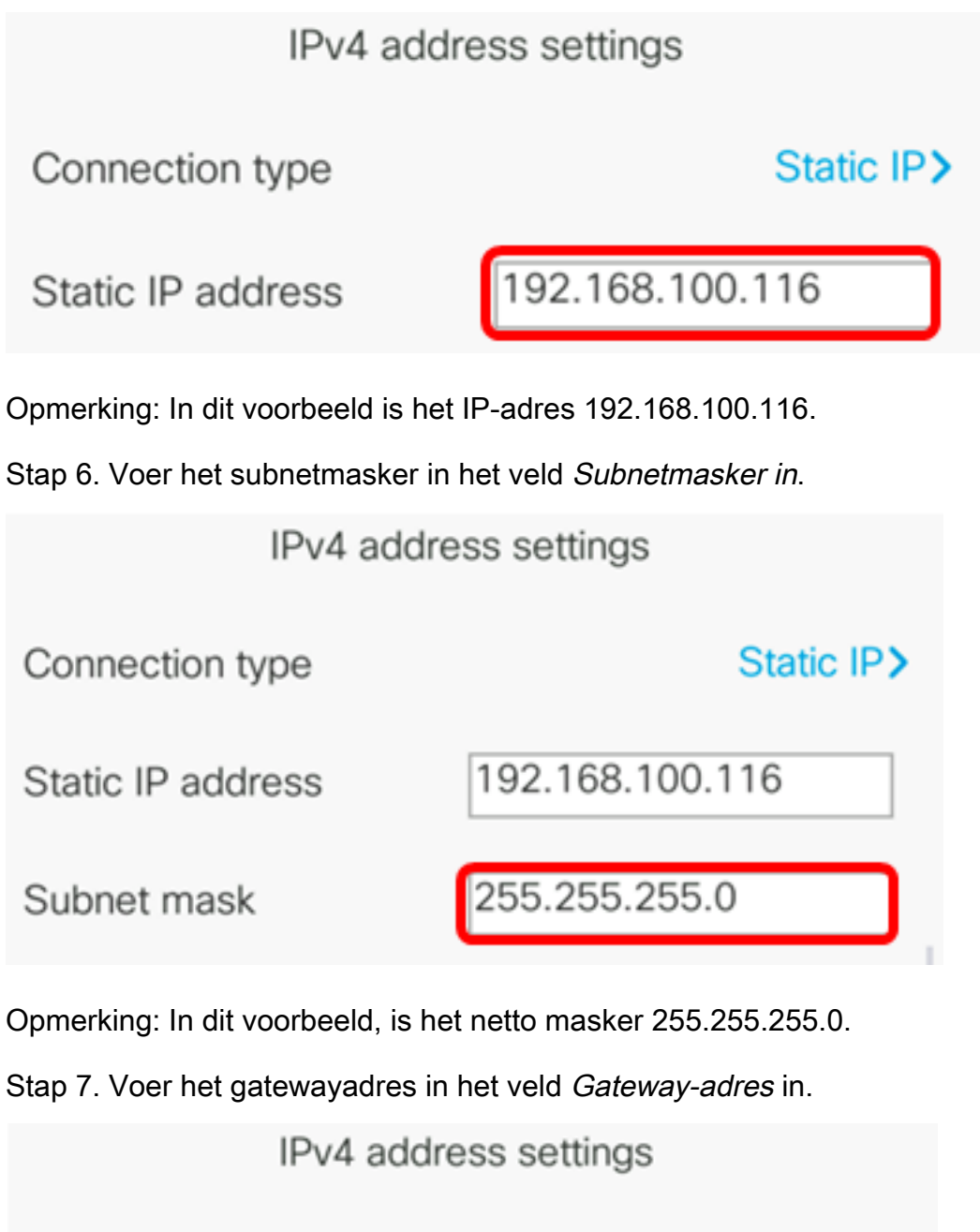

Connection typeStatic IP>Static IP address192.168.100.116Subnet mask255.255.255.0Gateway address192.168.100.1

Opmerking: In dit voorbeeld is het gebruikte adres van de poort 192.168.100.1.

Stap 8. Voer het primaire DNS-adres in het veld DNS 1.

| IPv4 address settings |                 |  |  |  |
|-----------------------|-----------------|--|--|--|
| Connection type       | Static IP>      |  |  |  |
| Static IP address     | 192.168.100.116 |  |  |  |
| Subnet mask           | 255.255.255.0   |  |  |  |
| Gateway address       | 192.168.100.1   |  |  |  |
| DNS 1                 | 192.168.100.1   |  |  |  |
| Set                   |                 |  |  |  |

Opmerking: In dit voorbeeld is de gebruikte primaire DNS 192.168.100.1.

Stap 9. (optioneel) Voer het secundaire DNS-adres in het veld *DNS 2 in*. In dit scenario wordt de Secundaire DNS leeg gelaten.

|   | DNS 1                                                                                               | 192.168.100.1                                                                             |
|---|----------------------------------------------------------------------------------------------------|-------------------------------------------------------------------------------------------|
|   | DNS 2                                                                                               |                                                                                           |
| : | Stap 10. (Optioneel) Druk op de li<br>navigeren om de DHCP-adresinst<br>standaardinstelling is Uit. | nker- of rechterpijlen van de knop voor het<br>telling aan Aan of uit in te schakelen. De |
|   | DNS 1                                                                                               | 192.168.100.1                                                                             |
|   | DNS 2                                                                                               |                                                                                           |
|   | DHCP address released                                                                               | Off                                                                                       |
|   | Set                                                                                                 | ×                                                                                         |

Stap 1. Druk op de knop **Set** om de configuratie-instellingen op uw IP-telefoon toe te passen.

| IPv4 address settings |                 |  |  |
|-----------------------|-----------------|--|--|
| Connection type       | Static IP>      |  |  |
| Static IP address     | 192.168.100.116 |  |  |
| Subnet mask           | 255.255.255.0   |  |  |
| Gateway address       | 192.168.100.1   |  |  |
| DNS 1                 | 192.168.100.1   |  |  |
| Set                   | ×               |  |  |

De GUI zal een bericht weergeven dat de configuratie-instellingen worden toegepast op de IP-telefoon.

Stap 12. (Optioneel) Om te controleren of de geconfigureerde instellingen zijn toegepast, drukt u op de knop op uw IP-telefoon en vervolgens kiest u **Status > Netwerkstatus**. De pagina Netwerkstatus moet de bijgewerkte configuratie-instellingen weergeven.

| Network status  |                 |
|-----------------|-----------------|
| Network type    | Wireless        |
| Network status  | Connected       |
| IP address      | 192.168.100.116 |
| VLAN ID         | 4095            |
| Addressing type | Static IP       |

Refresh

7800 of 8800 multiplatform IP-telefoon.